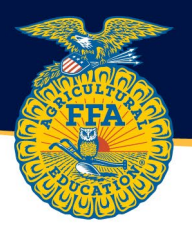

## **Resetting a Student Password from the Teacher Dashboard**

1. Log into theaet.com and navigate to the teacher dashboard. Then select the blue accounts tab.

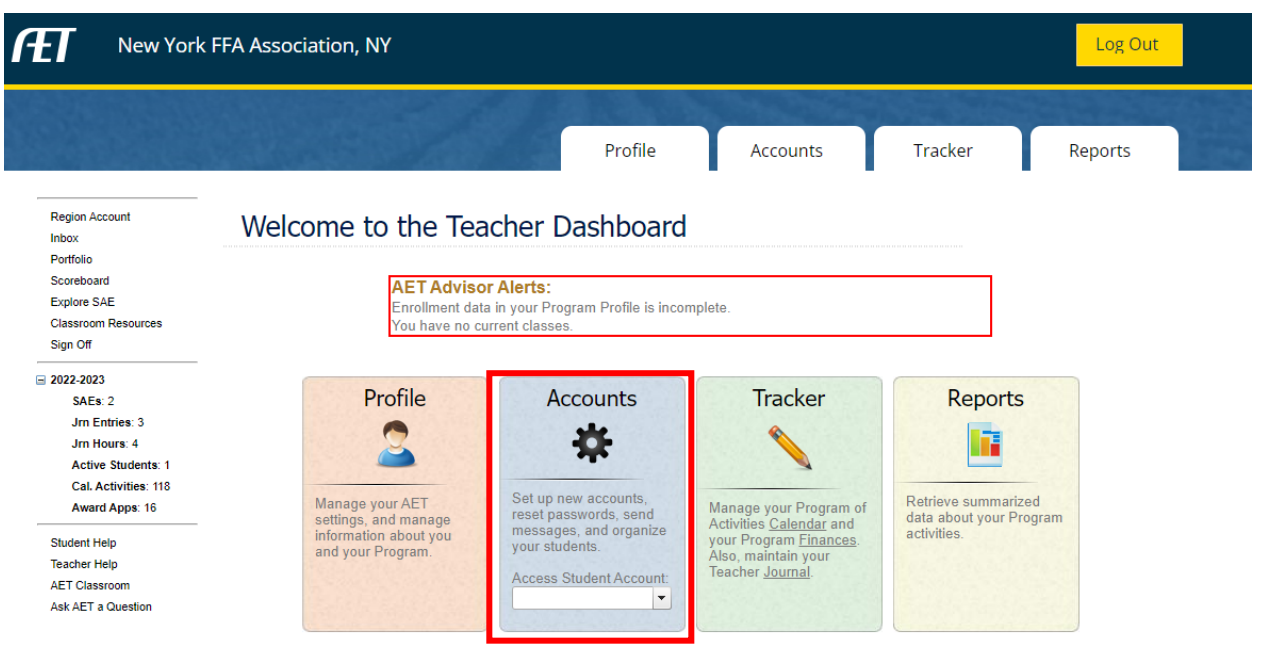

- 8663 | Tuesday, December 20, 2022
- 2. From the accounts tab, select "Manage all accounts.

| New York FFA                                                                 | New York FFA Association, NY |                        |                    |                                                            |              |
|------------------------------------------------------------------------------|------------------------------|------------------------|--------------------|------------------------------------------------------------|--------------|
|                                                                              |                              | Profile                | Accounts           | Tracker                                                    | Reports      |
| Region Account<br>Inbox<br>Portfolio<br>Scoreboard<br>Evelore SAE            | Your Student Accounts        | Settings and M         | essaging           |                                                            |              |
| Classroom Resources<br>Sign Off                                              | Manage all accounts          | Organize st            | udents into groups | AET Message Center - se<br>messages by SMS, email, or      | end<br>r AET |
| ⊒ 2022-2023<br>SAEs: 2<br>Jrn Entries: 3                                     | Access one account:          | Local FFA D<br>Manager | ues Payment        | FFA Roster Helper                                          |              |
| Jrn Hours: 4<br>Active Students: 1<br>Cal. Activities: 118<br>Award Apps: 16 | Add Projects for your        | Student Cor            | ntact & Emergency  | 8. FFA Roster Lookup -<br>Search for membership<br>numbers |              |
| Student Help<br>Teacher Help<br>AET Classroom<br>Ask AET a Question          |                              |                        |                    |                                                            |              |

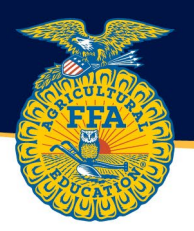

3. Select the student's name for the password you need to reset. Additionally, you can reset all student account passwords using the "Reset All Student Passwords" in the bright green box.

| Rew York                                                                                                    | FFA Association, NY                                                       |                                 |                                                                                   |                                                                |                            | Log Out     |
|----------------------------------------------------------------------------------------------------|---------------------------------------------------------------------------|---------------------------------|-----------------------------------------------------------------------------------|----------------------------------------------------------------|----------------------------|-------------|
|                                                                                                    |                                                                           |                                 | Profile                                                                           | Accounts                                                       | Tracker                    | Reports     |
| Region Account                                                                                                    |                                                                           |                                 | Student Acco                                                                      | ounts                                                          |                            |             |
| Inbox<br>Portfolio<br>Scoreboard<br>Explore SAE<br>Classroom Resources<br>Sign Off                                      | Active Status:<br>Active<br>Inactive<br>Practice AET<br>Pending Transfers | Last N                          | ame Starts With:                                                                  | Grade Levels<br>FFA Membership<br>Custom Groups                | Student Finder             | Export      |
| <ul> <li>2022-2023</li> <li>SAEs: 2</li> <li>Jrn Entries: 3</li> <li>Jrn Hours: 4</li> <li>Active Students 1</li> </ul> |                                                                           | Automatic Ope<br>Multi-row Oper | Add Accounts: One /<br>rations Reset All Student Pa<br>ations: Ose the checkboxes | Multiole 💬<br>isswords, National Rost<br>to select one or more | ter Utilities<br>students. |             |
| Cal. Activities: 118<br>Award Apps: 16                                                                                  | Unique #                                                                  | Name                            | Userna                                                                            | ame                                                            | Grade                      | Last Access |
| Student Help<br>Teacher Help<br>AET Classroom<br>Ask AET a Question                                                     | 3907262 FFA                                                               | New York                        | nyffa2023                                                                         | 11                                                             | never                      |             |

8663 | Tuesday, December 20, 2022

4. Approximately 2/3 of the way down the page, there is an option to reset password. Type in the new password and select the save button at the bottom of the screen.

| Inbox                | Unique #:                             | 3907262 Open AET                                 |  |  |  |
|----------------------|---------------------------------------|--------------------------------------------------|--|--|--|
| Portfolio            | Active:                               |                                                  |  |  |  |
| Scoreboard           | Exclude from Stats:                   |                                                  |  |  |  |
| Explore SAE          | Disable Messaging:                    | 0                                                |  |  |  |
| Classroom Resources  | Disable Messaging.                    |                                                  |  |  |  |
| Sign Off             | Date Created:                         | 11/18/2022                                       |  |  |  |
| 2022-2023            |                                       |                                                  |  |  |  |
| SAEs: 2              | Username:                             | nyffa2023                                        |  |  |  |
| Jrn Entries: 3       | FFA Member Number:                    |                                                  |  |  |  |
| Jrn Hours: 4         | Statewide Student ID:                 |                                                  |  |  |  |
| Cal. Activities: 118 |                                       |                                                  |  |  |  |
| Award Apps: 16       | First, Middle, and Last Name, Suffix: | New York FFA (None)                              |  |  |  |
| Student Help         | Suffix:                               |                                                  |  |  |  |
| Teacher Help         | High School Graduation Year:          | 2024                                             |  |  |  |
| AET Classroom        | Email Address:                        | santa@northpole.com                              |  |  |  |
| Ask AET a Question   |                                       |                                                  |  |  |  |
|                      | Bad Login Attempts:                   | 0 (change password on next row to reset counter) |  |  |  |
|                      | Reset Password:                       |                                                  |  |  |  |
|                      | # of Award Apps:                      | 5                                                |  |  |  |
|                      | # of SAEs:                            | 2                                                |  |  |  |
|                      | # of Logins to AET:                   | 0                                                |  |  |  |
|                      | Date of Last AET Login:               |                                                  |  |  |  |
|                      | Delete:                               | Delete                                           |  |  |  |

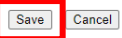